### [FORT] Práctica 10: NTFS y APPLOCKER

# 1. ¿Es posible customizar la seguridad de UAC de una manera más precisa?

Si, se puede customizar con mayor precisión mediante el uso de Directivas de Seguridad Local (secpol.msc):

| 🚡 Directiva de seguridad local                                                                                                    |                                                                                                    |                                                                                                  | -                           |                     | ×            |
|----------------------------------------------------------------------------------------------------|----------------------------------------------------------------------------------------------------|--------------------------------------------------------------------------------------------------|-----------------------------|---------------------|--------------|
| Archivo Acción Ver Ayuda                                                                                                    |                                                                                                    |                                                                                                  |                             |                     |              |
| Image: Accion ver Aydud       Image: Accion ver Aydud       Image: Accion ver Aydud | Nombre<br>Directivas de cuenta                                                                                                    | Descripción<br>Directivas de bloqueo de cont<br>Directivas de opciones de seg                    | traseña<br>uridad,          | y cuenta<br>derecho | I<br>I<br>IS |
| <ul> <li>Windows Defender Firewall con segur</li> <li>Directivas de Administrador de listas (</li> <li>Directivas de clave pública</li> <li>Directivas de restricción de software</li> <li>Directivas de control de aplicaciones</li> <li>Ø. Directivas de seguridad IP en Equipo I</li> <li>Configuración de directiva de auditor</li> </ul>                                                                                                    | <ul> <li>Directivas de opciones de seg</li> <li>Windows Defender Firewall con segurida</li> <li>Windows Defender Firewall con segurida</li> <li>Directivas de Administrador de listas de r</li> <li>Directivas de grupo de ubicac</li> <li>Directivas de clave pública</li> <li>Directivas de restricción de software</li> </ul> | on segu                                                                                          | uridad ava<br>ono y nor     | an<br>m             |              |
|                                                                                                    | <ul> <li>Directivas de control de aplicaciones</li> <li>Directivas de seguridad IP en Equipo local</li> <li>Configuración de directiva de auditoría a</li> </ul>                                                                                                    | Directivas de control de aplica<br>Administración del protocolo<br>Configuración de directiva de | aciones<br>de seg<br>audito | uridad do           | e I<br>:ada  |
|                                                                                                    |                                                                                                    |                                                                                                  |                             |                     |              |

Con estas directivas se pueden realizar ajustes en las políticas como las de opciones de seguridad:

| Last update: 2025/04/30<br>16:29 mast                                                                                                    | er_cs:fortificacion:p10 http://www.knoppia.net/doku.php?id=master_cs:fortif                                                                                                    | ficacion:p10&re                                                                                                    | ev=174                                 | 16030   | )573 |
|----------------------------------------------------------------------------------------------------|----------------------------------------------------------------------------------------------------|----------------------------------------------------------------------------------------------------|----------------------------------------|---------|------|
| Directiva de seguridad local<br>Archivo Acción Ver Ayuda<br>← ➡ 2                                                                                                    | Directiva<br>Acceso a redes: canalizaciones con nombre accesibles anónimamente                                                                                                    | Configuración de se                                                                                                    | <br>eguridad                           |         | ×    |
| <ul> <li>&gt; Asignación de derechos de usuari</li> <li>&gt; Asignación de derechos de usuari</li> <li>&gt; Opciones de seguridad</li> <li>&gt; Mindows Defender Firewall con segur</li> <li>Directivas de Administrador de listas (</li> <li>Directivas de clave pública</li> <li>Directivas de control de aplícaciones</li> <li>&gt; Directivas de seguridad IP en Equipo 1</li> <li>&gt; Configuración de directiva de auditor</li> </ul> | <ul> <li>Acceso a redes: modelo de seguridad y uso compartido para cuentas locales</li> <li>Acceso a redes: no permitir el almacenamiento de contraseñas y credenciales para la autenticació</li> <li>Acceso a redes: no permitir enumeraciones anónimas de cuentas SAM</li> <li>Acceso a redes: no permitir enumeraciones anónimas de cuentas SAM</li> <li>Acceso a redes: permitir la aplicación de los permisos Todos a los usuarios anónimos</li> <li>Acceso a redes: recursos compartidos accesibles anónimamente</li> <li>Acceso a redes: retringir acceso anónimo a canalizaciones con nombre y recursos compartidos</li> <li>Acceso a redes: retringir acceso anónimo a canalizaciones con nombre y recursos compartidos</li> <li>Acceso a redes: rutas del Registro accesibles remotamente</li> <li>Acceso a redes: rutas y subrutas del Registro accesibles remotamente</li> <li>Acceso de red: evitar que clientes con permiso realicen llamadas remotas a SAM</li> <li>Acceso de red: permitir traducción SID/nombre anónima</li> <li>Apagado: borrar el archivo de paginación de la memoria virtual</li> <li>Apagado: permitir apagar el sistema sin tener que iniciar sesión</li> <li>Auditoría: auditar el acceso de objetos globales del sistema</li> <li>Auditoría: duditar el uso del privilegio de copias de seguridad y restauración</li> <li>Auditoría: forzar la configuración de subcategorías de la directiva de auditoría (Windows Vista o p</li> <li>Cliente de redes de Microsoft: firmar digitalmente las comunicaciones (si el servidor lo permite)</li> <li>Cliente de redes de Microsoft: firmar digitalmente las comunicaciones (siempre)</li> </ul> | Clasico: usuarios loi<br>Deshabilitada<br>Habilitada<br>Deshabilitada<br>Deshabilitada<br>No está definido<br>Habilitada<br>System\CurrentCor<br>System\CurrentCor<br>No está definido<br>Deshabilitada<br>Deshabilitada<br>Deshabilitada<br>Deshabilitada<br>No está definido<br>Deshabilitada<br>Deshabilitada<br>Deshabilitada<br>Habilitada<br>Deshabilitada | cales se a<br>ntrolSet\C<br>ntrolSet\C | Control | \Pro |
|                                                                                                    |                                                                                                    |                                                                                                    |                                        |         |      |

#### También se puede utilizar el registro (regedit) en "HKEY LOCAL MACHINE\SOFTWARE\Microsoft\Windows\CurrentVersio

"HKEY\_LOCAL\_MACHINE\SOFTWARE\Microsoft\Windows\CurrentVersion\Policies\System" para customizar algunos parámetros de UAC:

### Sobre una carpeta "Examen" creada en "C:\" se van a realizar las siguientes configuraciones de UAC:

# a) LECTURA: El usuario2 puede leer contenido pero no eliminar o crear carpetas/archivos

Para realizar esta configuración primero hay que dirigirse a las propiedades de la carpeta Examen:

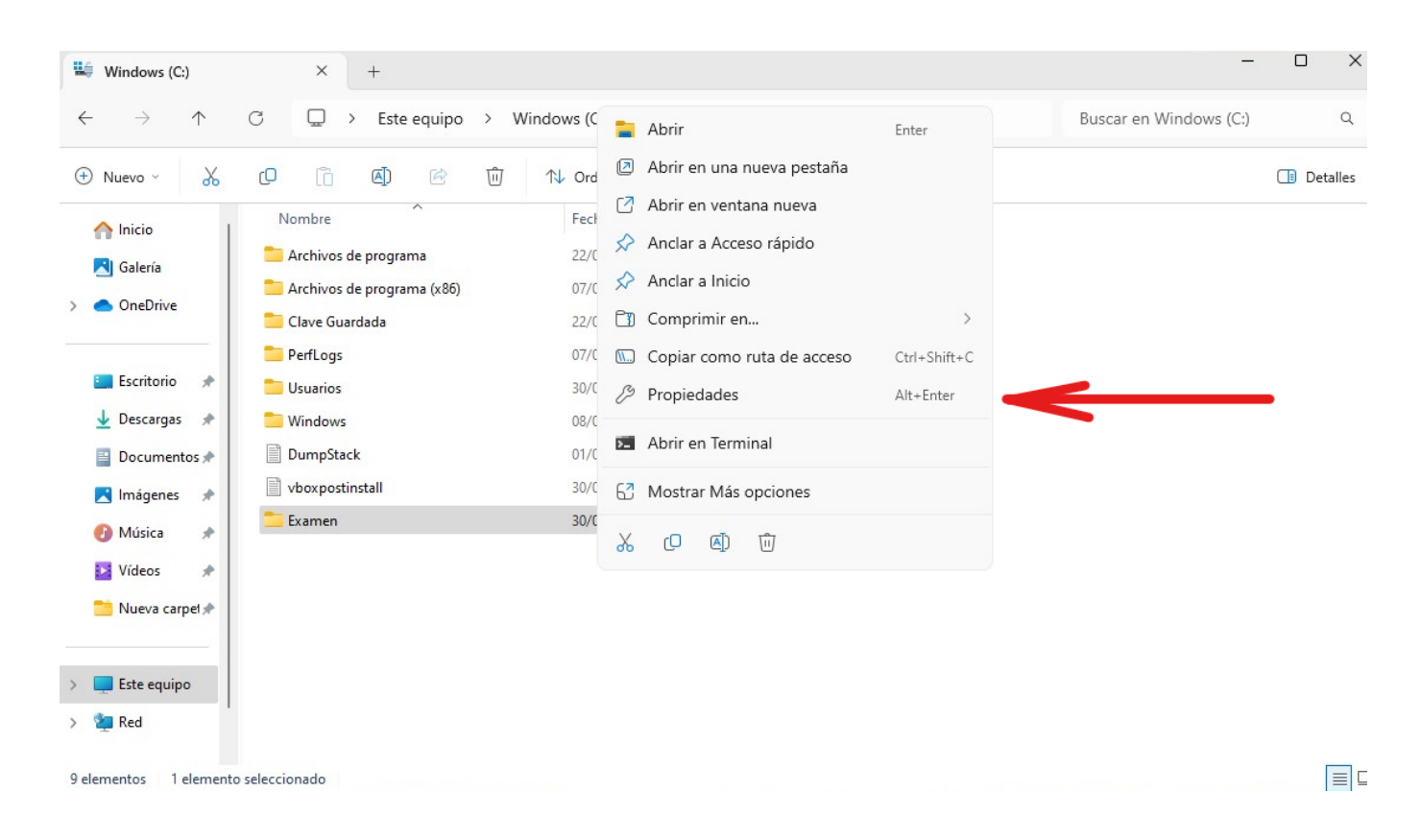

En la ventana que saldrá hay que dirigirse a la pestaña de seguridad:

 Last update: 2025/04/30
 master\_cs:fortificacion:p10 http://www.knoppia.net/doku.php?id=master\_cs:fortificacion:p10&rev=1746030573

 16:29
 master\_cs:fortificacion:p10 http://www.knoppia.net/doku.php?id=master\_cs:fortificacion:p10&rev=1746030573

| General Compartir                                                                                                    | Seguridad                                                      | Versiones anteriores | Personalizar |
|----------------------------------------------------------------------------------------------------|----------------------------------------------------------------|----------------------|--------------|
| Nombre de objeto:                                                                                                    | C:\Examen                                                      | I                    |              |
| Nombres de grupos                                                                                                    | o usuarios:                                                    |                      |              |
| 🞎 Usuarios auter                                                                                                    | ntificados                                                     |                      |              |
| SYSTEM 38                                                                                                    |                                                                |                      |              |
| Sea Administradore                                                                                                    | s (MCBSW1                                                      | 1\Administradores)   |              |
| 🞎 Usuarios (MCE                                                                                                    | SW11\Usua                                                      | rios)                |              |
|                                                                                                    |                                                                |                      |              |
| Para cambiar los pe                                                                                                    | ermisos, haga                                                  | clic en Editar.      | Editar       |
| Permisos de Usuari                                                                                                    | os                                                             |                      |              |
| autentificados                                                                                                    |                                                                | Permitir             | Denegar      |
| Control total                                                                                                    |                                                                |                      |              |
| Control total                                                                                                    |                                                                |                      |              |
| Modificar                                                                                                    |                                                                | ~                    |              |
| Modificar<br>Lectura y ejecuci                                                                                             | ión                                                            | ~                    |              |
| Modificar<br>Lectura y ejecuc<br>Mostrar el conter                                                                         | ión<br>iido de la caŋ                                          | v<br>v<br>peta v     |              |
| Modificar<br>Lectura y ejecuc<br>Mostrar el conter<br>Lectura                                                              | ión<br>nido de la caŋ                                          | peta                 |              |
| Modificar<br>Lectura y ejecuci<br>Mostrar el conter<br>Lectura<br>Escritura                                                | ión<br>iido de la caŋ                                          | peta V               |              |
| Modificar<br>Lectura y ejecuc<br>Mostrar el conter<br>Lectura<br>Escritura<br>Para especificar pe<br>configuraciones avanz | ión<br>nido de la can<br>misos especi<br>anzadas, hag<br>adas. | ales o<br>a clic     | avanzadas    |

En dicha pestaña se presiona sobre el botón "Opciones Avanzadas" para que se muestre la siguiente ventana:

| Configuración de seguridad avanzada para Examen       –       –       –       –       –       –       –       –       –       –       –       –       –       –       –       –       –       –       –       –       –       –       –       –       –       –       –       –       –       –       –       –       –       –       –       –       –       –       –       –       –       –       –       –       –       –       –       –       –       –       –       –       –       –       –       –       –       –       –       –       –       –       –       –       –       –       –       –       –       –       –       –       –       –       –       –       –       –       –       –       –       –       –       –       –       –       –       –       –       –       –       –       –       –       –       –       –       –       –       –       –       –       –       –       –       –       –       –       –       –       –           <                                                                                                    | 5/06/22 18:58                                            | 5/13                                                       |                           |                            |                         | [FORT] Práctica 10: NTFS y APPLO      |  |
|----------------------------------------------------------------------------------------------------|----------------------------------------------------------|------------------------------------------------------------|---------------------------|----------------------------|-------------------------|---------------------------------------|--|
| Nombre:       C:\Examen         Propietario:       MCBS (MCBSW11\MCBS)       Cambiar         Permisos       Auditoría       Acceso efectivo         Para obtener información adicional, haga doble clic en una entrada de permiso. Para modificar una entrada de permiso, seleccione la entrada y haga clic en Editar (si está disponible).         Entradas de permiso:         Entidad de seguridad       Tipo       Acceso       Heredada de       Se aplica a         & Administradores (MCBSW11\A       Perm       Control total       C:\       Esta carpeta, subcarpetas y arc         & SYSTEM       Perm       Control total       C:\       Esta carpeta, subcarpetas y arc         & Usuarios (MCBSW11\Usuarios)       Perm       Control total       C:\       Esta carpeta, subcarpetas y arc         & Usuarios autentificados       Perm       Modificar       C:\       Esta carpeta, subcarpetas y arc         Agregar       Quitar       Ver                                                                                                    | Configuración o                                          | de seguridad avanzad                                       | da para Ex                | amen                       |                         | - 0                                   |  |
| Propietario:       MCBS (MCBSW11\MCBS)       Cambiar         Permisos       Auditoría       Acceso efectivo         Para obtener información adicional, haga doble clic en una entrada de permiso. Para modificar una entrada de permiso, seleccione la entrada y haga clic en Editar (si está disponible).         intradas de permiso:         Entidad de seguridad       Tipo       Acceso       Heredada de       Se aplica a         Administradores (MCBSW11\A       Perm       Control total       C:\       Esta carpeta, subcarpetas y arc         SYSTEM       Perm       Control total       C:\       Esta carpeta, subcarpetas y arc         SYSTEM       Perm       Control total       C:\       Esta carpeta, subcarpetas y arc         SySTEM       Perm       Control total       C:\       Esta carpeta, subcarpetas y arc         SyStem       Perm       Control total       C:\       Esta carpeta, subcarpetas y arc         Usuarios (MCBSW11\Usuarios)       Perm       Lectura y ejecución       C:\       Esta carpeta, subcarpetas y arc         Usuarios autentificados       Perm       Modificar       C:\       Esta carpeta, subcarpetas y arc                                             | Nombre:                                                  | C:\Examen                                                  |                           |                            |                         |                                       |  |
| Permisos       Auditoría       Acceso efectivo         Para obtener información adicional, haga doble clic en una entrada de permiso. Para modificar una entrada de permiso, seleccione la entrada y haga clic en Editar (si está disponible).         Entradas de permiso:         Entidad de seguridad       Tipo       Acceso       Heredada de       Se aplica a         Administradores (MCBSW11\A       Perm       Control total       C:\       Esta carpeta, subcarpetas y arc         SYSTEM       Perm       Control total       C:\       Esta carpeta, subcarpetas y arc         Usuarios (MCBSW11\Usuarios)       Perm       Lectura y ejecución       C:\       Esta carpeta, subcarpetas y arc         Usuarios autentificados       Perm       Modificar       C:\       Esta carpeta, subcarpetas y arc                                                                                                    | Propietario:                                             | MCBS (MCBSW1                                               | 1\MCBS)                   | 🛟 Cambiar                  |                         |                                       |  |
| Para obtener información adicional, haga doble clic en una entrada de permiso. Para modificar una entrada de permiso, seleccione la<br>entrada y haga clic en Editar (si está disponible).<br>Entradas de permiso:<br>Entidad de seguridad Tipo Acceso Heredada de Se aplica a<br>Administradores (MCBSW11\A Perm Control total C:\ Esta carpeta, subcarpetas y arc<br>SYSTEM Perm Control total C:\ Esta carpeta, subcarpetas y arc<br>Usuarios (MCBSW11\Usuarios) Perm Lectura y ejecución C:\ Esta carpeta, subcarpetas y arc<br>Usuarios autentificados Perm Modificar C:\ Esta carpeta, subcarpetas y arc                                                                                                    | Permisos                                                 | Auditoría Ac                                               | Auditoría Acceso efectivo |                            |                         |                                       |  |
| Entidad de seguridad       Tipo       Acceso       Heredada de       Se aplica a         Administradores (MCBSW11\A       Perm       Control total       C:\       Esta carpeta, subcarpetas y arc         SYSTEM       Perm       Control total       C:\       Esta carpeta, subcarpetas y arc         Usuarios (MCBSW11\Usuarios)       Perm       Lectura y ejecución       C:\       Esta carpeta, subcarpetas y arc         Usuarios autentificados       Perm       Modificar       C:\       Esta carpeta, subcarpetas y arc                                                                                                    | 'ara obtener info<br>ntrada y haga cl<br>ntradas de perm | ormación adicional, h<br>lic en Editar (si está d<br>niso: | naga doble<br>isponible)  | e clic en una entrada de p | permiso. Para modificar | una entrada de permiso, seleccione la |  |
| Administradores (MCBSW11\A       Perm       Control total       C:\       Esta carpeta, subcarpetas y arc         SYSTEM       Perm       Control total       C:\       Esta carpeta, subcarpetas y arc         Usuarios (MCBSW11\Usuarios)       Perm       Lectura y ejecución       C:\       Esta carpeta, subcarpetas y arc         Usuarios autentificados       Perm       Modificar       C:\       Esta carpeta, subcarpetas y arc                                                                                                    | Entidad de segu                                          | ridad                                                      | Tipo                      | Acceso                     | Heredada de             | Se aplica a                           |  |
| Image: SYSTEM       Perm       Control total       C:\       Esta carpeta, subcarpetas y arc         Image: System       Perm       Lectura y ejecución       C:\       Esta carpeta, subcarpetas y arc         Image: System       Perm       Lectura y ejecución       C:\       Esta carpeta, subcarpetas y arc         Image: System       Perm       Modificar       C:\       Esta carpeta, subcarpetas y arc         Image: System       Perm       Modificar       C:\       Esta carpeta, subcarpetas y arc         Image: System       Perm       Modificar       C:\       Esta carpeta, subcarpetas y arc         Image: System       Perm       Modificar       C:\       Esta carpeta, subcarpetas y arc         Image: System       Perm       Modificar       C:\       Esta carpeta, subcarpetas y arc         Image: System       Perm       Modificar       C:\       Esta carpeta, subcarpetas y arc         Image: System       Perm       Modificar       C:\       Esta carpeta, subcarpetas y arc         Image: System       Perm       Modificar       C:\       Esta carpeta, subcarpetas y arc         Image: System       Perm       Modificar       C:\       Esta carpeta, subcarpetas y arc | Administrado                                             | ores (MCBSW11\A                                            | Perm                      | Control total              | C:\                     | Esta carpeta, subcarpetas y arc       |  |
| Isuarios (MCBSW11\Usuarios)       Perm       Lectura y ejecución       C:\       Esta carpeta, subcarpetas y arc         Usuarios autentificados       Perm       Modificar       C:\       Esta carpeta, subcarpetas y arc         Agregar       Quitar       Ver                                                                                                    | SYSTEM                                                   |                                                            | Perm                      | Control total              | C:\                     | Esta carpeta, subcarpetas y arc       |  |
| Usuarios autentificados Perm Modificar C:\ Esta carpeta, subcarpetas y arc     Agregar Quitar Ver                                                                                                    | 🚨 Usuarios (MC                                           | BSW11\Usuarios)                                            | Perm                      | Lectura y ejecución        | C:\                     | Esta carpeta, subcarpetas y arc       |  |
| Agregar Quitar Ver                                                                                                    | 🕵 Usuarios auto                                          | entificados                                                | Perm                      | Modificar                  | C:\                     | Esta carpeta, subcarpetas y arc       |  |
| Deshabilitar herencia                                                                                                    | Agregar<br>Deshabilitar h                                | Quitar                                                     | Ver                       |                            |                         |                                       |  |
| Deshabilitar herencia                                                                                                    | Deshabilitar h                                           | erencia                                                    | , ci                      |                            |                         |                                       |  |

#### Tras eso se presiona en el botón de agregar:

| 📒 Entrada de pern | niso para Examen                                                   | — D X                      |
|-------------------|--------------------------------------------------------------------|----------------------------|
| Entidad de seguri | idad: Seleccionar una entidad de seguridad                         |                            |
| Тіро:             | Permitir $\checkmark$                                              |                            |
| Se aplica a:      | Esta carpeta, subcarpetas y archivos $$                            |                            |
|                   |                                                                    |                            |
| Permisos básicos  | 5                                                                  | Mostrar permisos avanzados |
| _ C               | Control total                                                      |                            |
|                   | Aodificar                                                          |                            |
| v Le              | ectura y ejecución                                                 |                            |
|                   | Aostrar el contenido de la carpeta                                 |                            |
| v Le              | ectura                                                             |                            |
| Es                | scritura                                                           |                            |
| P                 | ermisos especiales                                                 |                            |
| Aplicar estos p   | permisos solo a objetos y/o contenedores dentro de este contenedor | Borrar todo                |
|                   |                                                                    |                            |
|                   |                                                                    |                            |
|                   |                                                                    |                            |
|                   |                                                                    |                            |
|                   |                                                                    |                            |
|                   |                                                                    |                            |
|                   |                                                                    |                            |
|                   |                                                                    | Acentar                    |
|                   |                                                                    | Aceptar                    |

Last update: 2025/04/30 16:29

A continuación se presiona en el texto donde pone "Seleccionar una Entidad de Seguridad", en la ventana que se abre se introduce el nombre de usuario2, y se presiona en comprobar nombres, tras eso debería de aparecer el nombre del equipo seguido del de Usuario2 separados por una barra:

| Seleccionar Usuario o Grupo                              | ×                 |
|----------------------------------------------------------|-------------------|
| Seleccionar este tipo de objeto:                         |                   |
| Desde esta ubicación:                                    | lipos de objeto   |
| MCBSW11                                                  | Ubicaciones       |
| Escriba el nombre de objeto para seleccionar (ejemplos): |                   |
| MCBSW11\usuario2                                         | Comprobar nombres |
| Opciones avanzadas                                       | Aceptar Cancelar  |

Tras eso se vuelve a la ventana anterior, donde ahora se pueden seleccionar los permisos, en este caso como el usuario solo puede realizar lectura, se retiran todos los permisos salvo el delectura:

| Entrada de perr  | miso para Examen                                                        | — D X                      |
|------------------|-------------------------------------------------------------------------|----------------------------|
| Entidad de segur | ridad: usuario2 (MCBSW11\usuario2) Seleccionar una entidad de seguridad |                            |
| Тіро:            | Permitir ~                                                              |                            |
| Se aplica a:     | Esta carpeta, subcarpetas y archivos $\checkmark$                       |                            |
|                  |                                                                         |                            |
| Permisos básicos | 5.                                                                      | Mostrar permisos avanzados |
|                  | Control total                                                           |                            |
| N                | Nodificar                                                               |                            |
|                  | ectura y ejecución                                                      |                            |
|                  | Aostrar el contenido de la carpeta                                      |                            |
| L                | ectura                                                                  |                            |
| E                | scritura                                                                |                            |
| P                | ermisos especiales                                                      |                            |
| Aplicar estos p  | permisos solo a objetos y/o contenedores dentro de este contenedor      | Borrar todo                |
|                  |                                                                         |                            |
|                  |                                                                         |                            |
|                  |                                                                         |                            |
|                  |                                                                         |                            |
|                  |                                                                         |                            |
|                  |                                                                         |                            |
|                  |                                                                         |                            |
|                  |                                                                         | Aurta Carata               |
|                  |                                                                         | Aceptar Cancelar           |

Finalmente se aplican los cambios y usuario2 quedará con los permisos establecidos:

| Propiedades: Examen >                                                                                                    |
|----------------------------------------------------------------------------------------------------|
| General Compartir Seguridad Versiones anteriores Personalizar                                                                                                    |
| Nombre de objeto: C:\Examen                                                                                                    |
| Nombres de grupos o usuarios:                                                                                                    |
| 👗 usuario2 (MCBSW11\usuario2)                                                                                                    |
| Administradores (MCBSW11\Administradores)                                                                                                    |
| See Usuarios (MCBSW11\Usuarios)                                                                                                    |
|                                                                                                    |
|                                                                                                    |
| Para cambiar los permisos, haga clic en Editar. Editar                                                                                                    |
|                                                                                                    |
| Permisos de usuario2 Permitir Denegar                                                                                                    |
| Modificar                                                                                                    |
| Lectura y ejecución                                                                                                    |
| Mostrar el contenido de la carpeta                                                                                                    |
| Lectura 🗸                                                                                                    |
|                                                                                                    |
| Escritura                                                                                                    |
| Escritura Permisos especiales                                                                                                    |
| Escritura<br>Permisos especiales<br>Para especificar permisos especiales o<br>configuraciones avanzadas, haga clic<br>en Opciones avanzadas.<br>Opciones avanzadas |

# b) SOLO LECTURA: El usuario 2 Solo puede leer el contenido de la carpeta y del archivo lectura1.txt

Para aplicar esta configuración se siguen los pasos del anterior apartado y tras eso se procede a ir a las propiedades del archivo lectura1.txt, a la pestaña de seguridad:

| Last update: 2025/04/30<br>16:29 | master_cs:fortificacion:p10 http://www.knoppia.net/doku.php?id=master_cs:fortificacion:p10&rev=1746030573 |
|----------------------------------|----------------------------------------------------------------------------------------------------|
|                                  |                                                                                                    |

| Propi                         | Propiedades: lectura1.txt                     |                                   |                      |              | ×           |   |
|-------------------------------|-----------------------------------------------|-----------------------------------|----------------------|--------------|-------------|---|
| General                       | Seguridad                                     | Detalles                          | Versiones            | anteriores   |             |   |
| Nombre                        | de objeto:                                    | C:\Exame                          | en Vectura 1         | .txt.txt     |             |   |
| Nombre                        | s de grupos (                                 | o usuarios:                       |                      |              |             | _ |
| See Us                        | uarios autent                                 | tificados                         |                      |              |             |   |
| SI SI                         | STEM                                          |                                   | :- 20                |              |             |   |
|                               | uanoz (MCB)<br>ministradores                  | MCBSW                             | anoz)<br>11\Administ | tradores)    |             |   |
| 20 Us                         | uarios (MCB)                                  | SW11\Usu                          | iarios)              | uadores)     |             |   |
|                               |                                               |                                   |                      |              |             |   |
| Para ca                       | mbiar los per                                 | misos, hag                        | a clic en Eo         | ditar.       | Editar      |   |
| Permiso                       | s de usuario?                                 | 2                                 |                      | Permitir     | Denegar     |   |
| Contr                         | rol total                                     |                                   |                      |              | -           | 1 |
| Modi                          | ficar                                         |                                   |                      |              |             |   |
| Lectu                         | ura y ejecució                                | ón                                |                      |              |             |   |
| Lectu                         | ura                                           |                                   |                      | $\checkmark$ |             |   |
| Escri                         | tura                                          |                                   |                      |              |             |   |
| Perm                          | isos especial                                 | es                                |                      |              |             |   |
| Para es<br>configu<br>en Opci | pecificar per<br>raciones ava<br>iones avanza | nisos espe<br>nzadas, ha<br>idas. | ciales o<br>Iga clic | Opcione      | s avanzadas | ) |
|                               |                                               | Acepta                            | ar C                 | Cancelar     | Aplicar     |   |

Se selecciona el usuario2 y se establece el permiso de lectura desmarcando los demás.

#### c) LECTURA + AÑADIR: El usuario2 solo puede leer el contenido de la carpeta y del archivo añadir.txt. Puede crear carpetas y dentro de estas puede crear archivos.

Se siguen los pasos de los anteriores apartados y tras eso se procede a modificar los permisos de la carpeta Examenes comenzando por cambiar los permisos de usuario2 presionando en mostrar permisos avanzados:

#### 2025/06/22 18:58

9/13

|                   |                                                                         | [· · · · · ] · · · · · · · · · · · · · · |
|-------------------|-------------------------------------------------------------------------|------------------------------------------|
| 🧧 Entrada de perr | miso para Examen                                                        |                                          |
| Entidad de segur  | ridad: usuario2 (MCBSW11\usuario2) Seleccionar una entidad de seguridad |                                          |
| Тіро:             | Permitir ~                                                              |                                          |
| Se aplica a:      | Solo esta carpeta $\sim$                                                |                                          |
|                   |                                                                         |                                          |
| Permisos básico:  | S:                                                                      | Mostrar permisos avanzados               |
|                   | Control total                                                           |                                          |
|                   | Modificar                                                               |                                          |
|                   | .ectura y ejecución                                                     |                                          |
|                   | Mostrar el contenido de la carpeta                                      |                                          |
| 🔽 L               | ectura                                                                  |                                          |
| E                 | Iscritura                                                               |                                          |
| - P               | Permisos especiales                                                     |                                          |
| Aplicar estos r   | permisos solo a obietos v/o contenedores dentro de este contenedor      | Borrar todo                              |
| Orbien energy     |                                                                         |                                          |
|                   |                                                                         |                                          |
|                   |                                                                         |                                          |
|                   |                                                                         |                                          |
|                   |                                                                         |                                          |
|                   |                                                                         |                                          |
|                   |                                                                         |                                          |
|                   |                                                                         |                                          |
|                   |                                                                         | Aceptar Cancelar                         |

En "Se Aplica A" seleccionamos "Esta carpeta" y se procede a habilitar el permiso "Crear Carpetas / Anexar Datos":

| Entrada de perr              | niso para Examen                             |                                 | — D >                   |
|------------------------------|----------------------------------------------|---------------------------------|-------------------------|
| Entidad de segur             | ridad: usuario2 (MCBSW11\usuario2) Selecci   | ionar una entidad de seguridad  |                         |
| Тіро:                        | Permitir                                     | ~                               |                         |
| Se aplica a:                 | plica a:                                     |                                 |                         |
|                              |                                              |                                 |                         |
| Permisos avanza              | dos:                                         |                                 | Mostrar permisos básico |
|                              | Control total                                | Escribir atributos              |                         |
|                              | travesar carpeta / ejecutar archivo          | Escribir atributos extendidos   |                         |
| Mostrar carpeta / leer datos |                                              | Eliminar subcarpetas y archivos |                         |
| 🔽 L                          | eer atributos                                | 🗌 Eliminar                      |                         |
| 🔽 L                          | eer atributos extendidos                     | Permisos de lectura             |                         |
|                              | Crear archivos / escribir datos              | Cambiar permisos                |                         |
| C                            | Crear carpetas / anexar datos                | 🔲 Tomar posesión                |                         |
| Aplicar estos r              | nermisos solo a objetos v/o contenedores den | Borrar todo                     |                         |
| - Ablical Caroa b            | sermisos solo a objetos y/o contenedores den |                                 |                         |
|                              |                                              |                                 |                         |
|                              |                                              |                                 |                         |
|                              |                                              |                                 |                         |
|                              |                                              |                                 |                         |
|                              |                                              |                                 |                         |
|                              |                                              |                                 |                         |
|                              |                                              |                                 |                         |
|                              |                                              |                                 |                         |

# d) ACCESO TOTAI: El usuario 2 tiene el control total sobre la carpeta y componentes

Para dar control total sobre la carpeta y sus componentes a Usuario 2 se selecciona el permiso control total:

| 📜 Entrada de permis | so para Examen                                                       | - D X                      |
|---------------------|----------------------------------------------------------------------|----------------------------|
| Entidad de segurida | ad: usuario2 (MCBSW11\usuario2) Seleccionar una entidad de seguridad |                            |
| Тіро:               | Permitir ~                                                           |                            |
| Se aplica a:        | Esta carpeta, subcarpetas y archivos 🗸 🗸                             |                            |
| Permisos básicos:   |                                                                      | Mostrar permisos avanzados |
| Cor                 | ntrol total                                                          |                            |
| More                | dificar                                                              |                            |
| Lect                | tura y ejecución                                                     |                            |
| Mos                 | strar el contenido de la carpeta                                     |                            |
| Lect                | tura                                                                 |                            |
| Scr<br>Der          | nicura<br>misos especiales                                           |                            |
| Aplicar estos per   | misos capeciales                                                     | Borrar todo                |
|                     |                                                                      |                            |
|                     |                                                                      |                            |
|                     |                                                                      |                            |
|                     |                                                                      |                            |
|                     |                                                                      | Aceptar Cancelar           |

### e) CIFRADO: Solo pueden acceder al contenido de un archivo cifrado los propietarios y los agentes de recuperación por defecto

Para cifrar la carpeta, en propiedades, se presiona en "Opciones Avanzadas":

| General Compartir     | Seguridad                              | Versiones anteriores     | Personalizar             |
|-----------------------|----------------------------------------|--------------------------|--------------------------|
|                       | Examen                                 |                          |                          |
| Tipo:                 | Carpeta de a                           | archivos                 |                          |
| Ubicación:            | C:\                                    |                          |                          |
| Tamaño:               | 0 bytes                                |                          |                          |
| Tamaño en disco:      | 0 bytes                                |                          |                          |
| Contiene:             | 1 archivos, 0 carpetas                 |                          |                          |
|                       | miércoles, 30 de abril de 202 17:36:21 |                          |                          |
| Creado:               | miércoles, 30                          | 5 de dom de 202          |                          |
| Creado:<br>Atributos: | miércoles, 30<br>Solo lectura (;       | solo para archivos de la | a carpeta)               |
| Creado:<br>Atributos: | Solo lectura (;<br>Oculto              | solo para archivos oc la | a carpeta)<br>avanzadas) |
| Creado:<br>Atributos: | Solo lectura (<br>Oculto               | solo para archivos oe la | a carpeta)<br>avanzadas) |
| Creado:<br>Atributos: | Solo lectura (<br>Oculto               | solo para archivos de la | a carpeta)<br>avanzadas) |
| Creado:<br>Atributos: | Solo lectura (<br>Oculto               | solo para archivos de la | a carpeta)<br>avanzadas) |

Aparecerá una ventana en la que se debe marca la casilla de "Cifrar contenido para proteger datos":

| Atributos avanzados                                                                                                    | ×                     |
|----------------------------------------------------------------------------------------------------|-----------------------|
| Elija la configuración deseada para esta carpeta.<br>Si hace clic en Aceptar o Aplicar en el diálogo Propiedar<br>preguntará si desea también aplicar los cambios en tod<br>subcarpetas. | des, se le<br>las las |
| Atributos de índice y archivación                                                                                                    |                       |
| 🗌 Carpeta lista para archivarse                                                                                                    |                       |
| Permitir que los archivos de esta carpeta tengan indizado<br>contenido además de las propiedades de archivo                                                                              | el                    |
| Atributos de compresión y cifrado                                                                                                    |                       |
| Comprimir contenido para ahorrar espacio en disco                                                                                                    |                       |
| Cifrar contenido para proteger datos                                                                                                    | etalles               |
| Aceptar                                                                                                    | Cancelar              |

Tras eso se presiona en aceptar y aplicar para realizar el cifrado, en este caso se va a cifrar tanto la carpeta como archivos y subcarpetas.

#### f) PROHIBIDO: El usuario2 no tiene acceso a esta carpeta, tampoco de lectura

Para bloquear completamente el acceso y lectura de una carpeta a usuario2 se le retiran todos los permisos:

|                                 | ndad, usuanoz (mebswiri (usuanoz) - seleccional un | a entidad de seguridad          |                         |
|---------------------------------|----------------------------------------------------|---------------------------------|-------------------------|
| ipo:                            | Permitir                                           | $\checkmark$                    |                         |
| e aplica a:                     | Esta carpeta, subcarpetas y archivos               | ~                               |                         |
| ermisos avanza                  | idos:                                              |                                 | Mostrar permisos básico |
|                                 | Control total                                      | Escribir atributos              |                         |
| <u> </u>                        | Atravesar carpeta / ejecutar archivo               | Escribir atributos extendidos   |                         |
| N                               | Mostrar carpeta / leer datos                       | Eliminar subcarpetas y archivos |                         |
|                                 | eer atributos                                      | Eliminar                        |                         |
| <u> </u>                        | eer atributos extendidos                           | Permisos de lectura             |                         |
| Crear archivos / escribir datos |                                                    | Cambiar permisos                |                         |
|                                 | Crear carpetas / anexar datos                      | 🗌 Tomar posesión                |                         |
| Aplicar estos p                 | Borrar todo                                        |                                 |                         |
|                                 |                                                    |                                 |                         |
|                                 |                                                    |                                 |                         |
|                                 |                                                    |                                 |                         |
|                                 |                                                    |                                 |                         |
|                                 |                                                    |                                 |                         |
|                                 |                                                    |                                 |                         |

### 2. AppLocker

a) ¿Que dos métodos tenemos de configuración de AppLocker? ¿Cual consideras que es la mejor opción?

b) ¿Por qué es necesario crear las reglas automáticamente para que funcione AppLocker?

c) Instala Notepad++ y bloquea la aplicación ¿Que opciones te muestra AppLocker para identificar la aplicación? ¿Cual sería la mejor opción?

d) ¿Que servicios es necesario modificar para que funcione AppLocker?¿Que cambios tenemos que realizar?

### e) AppLocker se configura a través de directivas de grupo ¿Que comando se debe usar para aplicar los cambios realizados y que el sistema AppLocker funcione sin reiniciar el equipo?

From: http://www.knoppia.net/ - Knoppia

Permanent link: http://www.knoppia.net/doku.php?id=master\_cs:fortificacion:p10&rev=174603057

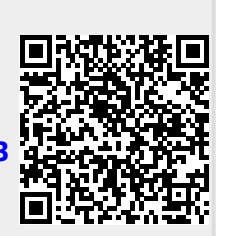

Last update: 2025/04/30 16:29